## Enrolling in camp

1. Log in to your parent portal or create an account with us.

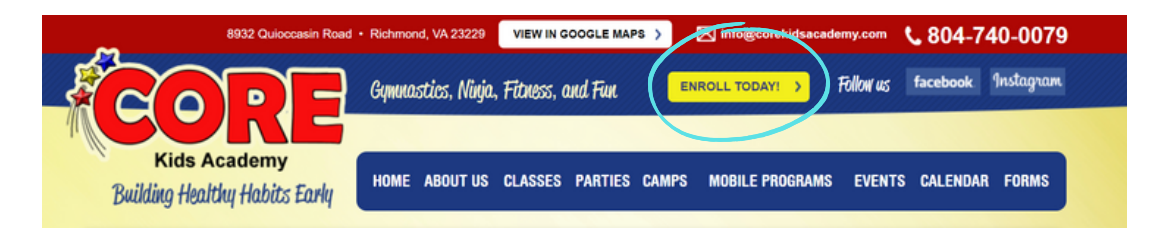

2. Select find classes.

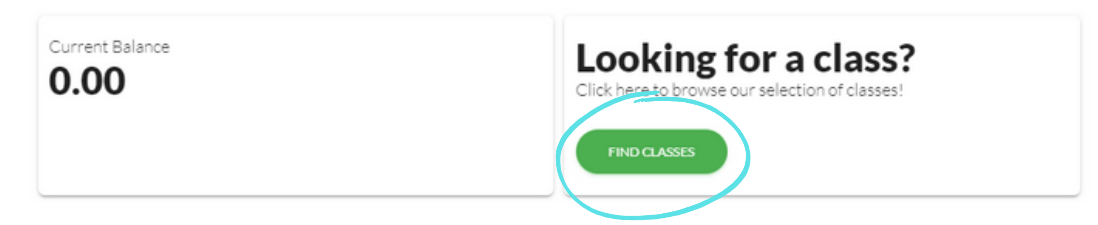

3. Select add a filter and filter by session.

| CLASSES                                                     |                                                        | SORT BY FI                                    |                                       | ILTER RESULTS |     |                    |    |
|-------------------------------------------------------------|--------------------------------------------------------|-----------------------------------------------|---------------------------------------|---------------|-----|--------------------|----|
| 51                                                          |                                                        | CLASS: A-Z                                    |                                       | TADDA         |     |                    |    |
|                                                             |                                                        |                                               |                                       |               |     | Filter results by: |    |
| CLASS                                                       | FOR                                                    | SESSION / START                               | WHEN                                  | WHERE         | W   | DAY                | 'n |
| Boys & Girls Ninja<br>Zone (White): Mon                     | All Genders<br>5 years 0 months - 13 years<br>0 months | Ongoing Enrollment<br>2022-2023<br>09/01/2022 | 10:30am - 11:30am<br>M T W T F S<br>S | СКА           | Eli | GENDER             |    |
| WWITUST<br>Boys & Girls Ninja<br>Zone (5-7) (White):<br>Tue | All Genders<br>5 years 0 months - 7 years<br>11 months | Ongoing Enrollment<br>2022-2023<br>09/01/2022 | 3:00pm - 4:00pm                       | CKA           | Br  | START DATE         |    |

4. Select the appropriate camp session and then select add filter.

| Filter Results by Session | Filter Results by Session |  |  |
|---------------------------|---------------------------|--|--|
| Session                   | Session                   |  |  |
| CORE Camps                | CORE Camps                |  |  |
| Goddard 2022-2023         | ADD FILTER                |  |  |
| Primrose                  | CANCEL                    |  |  |

5. Select add to cart.

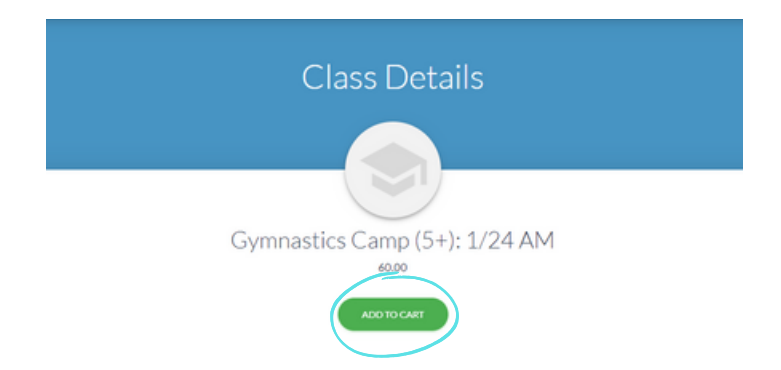

6. Select the student(s) you would like to enroll in the class.

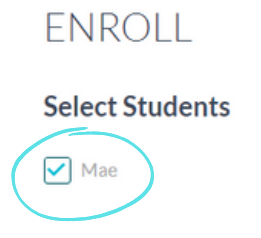

7. Then, view and agree to the camp policies.

Policies

| Camps - Nut Free Snack | Declined Payment Policy I have read and agree. | Medical Emergency I have read and agree. | Notice of Conditions and<br>Assumptions of Risk Agreement |
|------------------------|------------------------------------------------|------------------------------------------|-----------------------------------------------------------|
| VIEW POLICY            | VIEW POLICY                                    | VIEW POLICY                              | VIEW POLICY                                               |
| Photo/Video Release    | Camps - Non-refundable/Non-<br>transferable    |                                          |                                                           |
| VIEW POLICY            | VIEW POLICY                                    |                                          |                                                           |

8. Scroll back up to the top and select add.

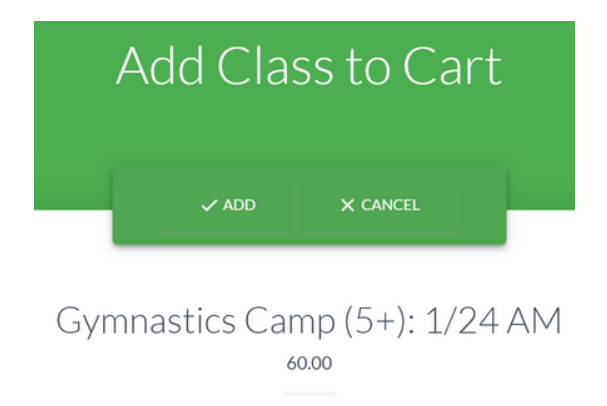

9. You can now checkout or continue shopping for multiple camp dates.

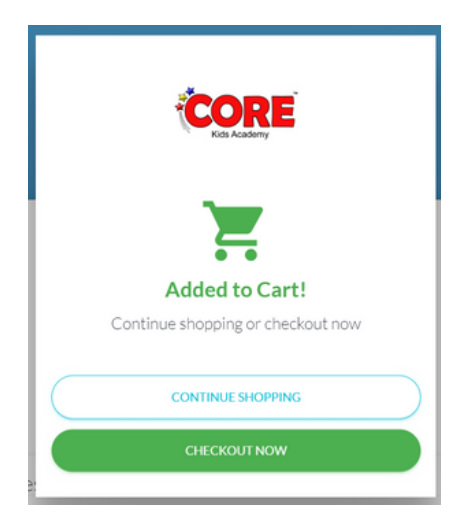

10. Once you have added all of the camp dates you would like to enroll in, head to checkout. In checkout, select accept enrollment fees and continue.

| Gymnastics Camp (5+): 1/24 AM<br>WHO FEE<br>Mae Baczynski 60.00<br>Payment will be processed once fees have been reviewed. | ×                                   |
|----------------------------------------------------------------------------------------------------|-------------------------------------|
| Class & Event Fees<br>FEES SUBTOTAL<br>60.00                                                                               |                                     |
| Discounting & Prorating<br>TOTAL DISCOUNTS<br>0.00                                                                         | >                                   |
| Tax<br>0.00                                                                                                    |                                     |
| Total Enrollment Fees<br>60.00                                                                                             |                                     |
| Amount Due Today                                                                                                    |                                     |
|                                                                                                    | ACCEPT ENROLLMENT FEES AND CONTINUE |

11. Now you are enrolled in our camp(s)!

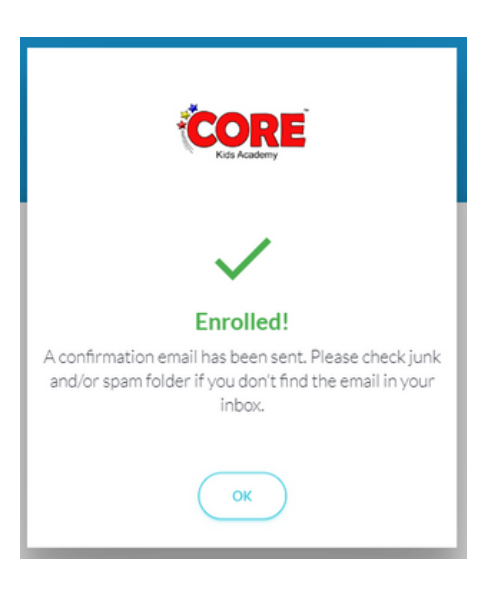